#### Creación de Nuevos Métodos de Pago en el Punto de Venta (POS

Odoo, permite configurar múltiples **métodos de pago** en el módulo de **Punto de Venta** (**POS**), lo que facilita la aceptación de diferentes formas de cobro, como efectivo, tarjetas, transferencias o pagos personalizados.

# 1. Acceder a la Configuración de Métodos de Pago

Para agregar un nuevo método de pago en el POS:

- 1. Ir a Punto de Venta > Configuración > Métodos de pago.
- 2. Hacer clic en **Crear**.

## 2. Configurar un Nuevo Método de Pago

En el formulario de creación:

- 1. **Nombre**: Ingresar el nombre del método de pago (Ejemplo: "Transferencia Bancaria", "QR Digital", "Crédito Interno").
- 2. Diario Contable:
  - Seleccionar o crear un nuevo Diario Contable en Contabilidad > Diarios.
  - Especificar la cuenta asociada al método de pago.
- 3. Usado en:
  - Activar la opción **Punto de Venta** para habilitarlo en el POS.
- 4. Moneda (si aplica): Seleccionar la moneda en la que se aceptará el pago.
- 5. **Diferencias de Caja** (opcional): Definir límites de tolerancia para ajustes en caja.

Hacer clic en Guardar.

### 3. Asignar el Método de Pago a un Punto de Venta

Una vez creado el método, es necesario habilitarlo en la sesión de caja:

- 1. Ir a **Punto de Venta** > **Puntos de Venta**.
- 2. Seleccionar el punto de venta donde se usará el nuevo método.
- 3. En la pestaña Pagos, hacer clic en Agregar un método de pago.
- 4. Seleccionar el método recién creado.
- 5. Guardar los cambios.

# 4. Uso del Método de Pago en el POS

Cuando un cajero realice una venta:

- 1. En la pantalla de pago, el nuevo método aparecerá como opción.
- 2. Seleccionarlo y confirmar la transacción.
- 3. Completar la venta y cerrar la sesión de caja correctamente.

## Recomendaciones

✓ Configurar correctamente los **Diarios Contables** para evitar errores en los reportes financieros.

✓ Personalizar los métodos según las formas de pago aceptadas en el negocio.

✓ Probar el nuevo método en una venta de prueba antes de utilizarlo en operaciones reales.

Con este proceso, puedes ampliar las opciones de cobro y mejorar la gestión de pagos en el Punto de Venta de Odoo 15 Community.  $\Box$